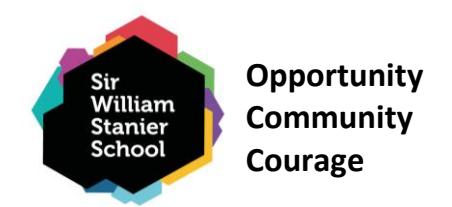

21 October 2024

Dear Parent / Carer,

# Year 8 Progress Evening – Thursday 14th November 2024

I am delighted to announce that our Year 8 Progress Evening will take place on Thursday, 14<sup>th</sup> November, in school from 3:45pm to 6:30pm. Our Progress Evening is an essential part of our continued commitment to support all our students in achieving their full potential across all subject areas.

During the evening, you will receive feedback from teachers regarding your child's recent achievement and progress in each of the subjects they study. You will also receive important information about what your child will need to do in the next few months to ensure they achieve the grades they are capable of.

As you are aware from our previous Progress Evening, the school uses an online booking system to allow you to make appointments with your child's teachers. The booking system is now open and closes at Midday on Wednesday, 13<sup>th</sup> November 2024. Appointments will last 6 minutes, and you will need to book early to ensure you are able to get the appointment times you require.

I have included instructions on how to make appointments in this letter. If you have any questions or concerns, please contact the school by phone or email on: <u>victoria.froud@sws.cheshire.sch.uk</u>. If, after the Progress Evening, you would like a further conversation with any teachers, please email <u>victoria.froud@sws.cheshire.sch.uk</u> and the Year 8 team will ask your child's teacher to call you.

Attendance in school and homework at home are the two single most important ways to prepare students for success. Please continue to encourage these habits at home. The tables below highlight the importance of good attendance.

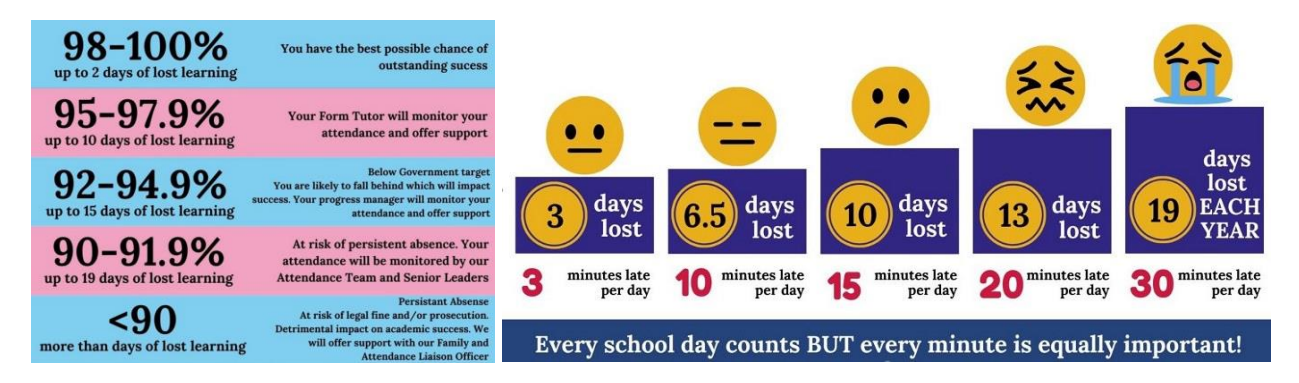

If you have any queries, please do not hesitate to contact the school.

Yours faithfully,

Ms Froud- Year 8 RSL and Miss Piggott - Year 8 Pastoral Manager

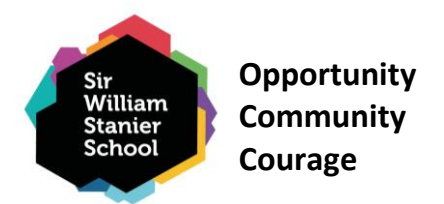

# Parents' Guide for Booking Appointments

Browse to <a href="https://sirwilliamstanier.schoolcloud.co.uk/">https://sirwilliamstanier.schoolcloud.co.uk/</a>

| Your Details   Your Details First Name Sumane   International Conference Enail Abbot Abbot   Email Conference Enail Indon's Details | Step 1: Login<br>Fill out the details on the page then click the <i>Log In</i> button.<br>Confirmation of your appointments will be sent to the email address you<br>provide. |
|----------------------------------------------------------------------------------------------------|----------------------------------------------------------------------------------------------------|
| First Name Da Sumane Da 24601 2                                                                                                    |                                                                                                    |

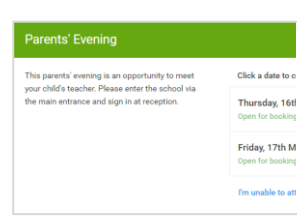

### Step 2: Select Parents' Evening

Click on the date you wish to book. Thursday, 101 Open for backets Friday, ThM Gene for backets The second backets The second backets The s

Choose Booking Mode

ON

### Step 3: Select Booking Mode

Choose *Automatic* if you would like the system to suggest the shortest possible appointment schedule based on the times you are available to attend. To pick the times to book with each teacher, choose *Manual*. Then press *Next*.

We recommend choosing the automatic booking mode when browsing on a mobile device.

Opportunity Community Courage

| Choose Teachers                                 |                                       |
|-------------------------------------------------|---------------------------------------|
| If there is a teacher you do not will Ben Abbot | ish to see, please untick them before |
| Mr J Brown<br>SENCO                             | Class 11A                             |
| Continue to Book Appointments                   |                                       |

| The following a<br>the Accept butt | ppointments have been rea<br>on at the bottom. | served for two min | utes. If you're l |
|------------------------------------|------------------------------------------------|--------------------|-------------------|
|                                    | Teacher                                        | Student            | Subject           |
| 17:10                              | Mr J Sinclair                                  | Ben                | English           |
| 17:25                              | Mrs D Mumford                                  | Ben                | Mathem            |
| 17:45                              | Dr R Monamara                                  | Andrew             | French            |

### Step 4: Choose Teachers

If you chose the automatic booking mode, drag the sliders at the top of the screen to indicate the earliest and latest you can attend. Select the teachers you'd like to book appointments with. A green tick indicates they're selected. To de-select, click on their name.

### Step 5a (Automatic): Book Appointments

If you chose the automatic booking mode, you will see provisional appointments which are held for 2 minutes. To keep them, choose Accept at the bottom left.

If it wasn't possible to book every selected teacher during the times you are able to attend, you can either adjust the teachers you wish to meet with and try again, or switch to manual booking mode (Step 5b).

|       | Mr J Brown | Miss B Patel   |
|-------|------------|----------------|
|       | SENCO (A2) | Class 10E (H3) |
|       | Ben        | Andrew         |
|       |            | $\bigcirc$     |
| 16:30 |            | ×              |
| 16:40 |            |                |
| 16:50 | +          |                |
| 17:00 | ,          |                |

#### Step 5b (Manual): Book Appointments

Click any of the green cells to make an appointment. Blue cells signify where you already have an appointment. Grey cells are unavailable. To change an appointment, delete the original by hovering over the blue box and clicking *Delete*. Then choose an alternate time. Once you are finished booking all appointments, at the top of the page in the alert box, press *click here* to finish the booking process.

| <b>.</b>                                                                                                    | Name 11 Delayerst Strengtong<br>4 approximation from 10100 to 10100                                                                                                    |                |         |             |
|----------------------------------------------------------------------------------------------------|----------------------------------------------------------------------------------------------------|----------------|---------|-------------|
|                                                                                                    | e ~~                                                                                                    | 1              |         |             |
|                                                                                                    | This parents's revenue in far poplin to your 11. Please action the related star far share<br>again 52 to a Main Staff address the energy in Saming Johns. Butting in a scalable of |                |         |             |
|                                                                                                    |                                                                                                    | Teacher        | Index   | haliport    |
|                                                                                                    | 1549                                                                                                    | Multiple       | 841     | MAGO        |
|                                                                                                    | 15.38                                                                                                    | M. Jacober     | 891     | angent.     |
|                                                                                                    | 1915                                                                                                    | M./Muler       | ALC: N  | topian      |
|                                                                                                    | 15.30                                                                                                    | the stands     | Bel.    | past-re-    |
| Contraction of the                                                                                                    | 15:35                                                                                                    | Abuil F Barlan | and the | Materiality |
| THE PARTY OF THE PARTY OF THE P |                                                                                                    |                |         |             |

# Step 6: Finished

All your bookings now appear on the My Bookings page. An email confirmation has been sent and you can also print appointments by pressing *Print*. Click *Subscribe to Calendar* to add these and any future bookings to your calendar.

To change your appointments, click on Amend Bookings.